## **Entertainment Facility License Application Instructions**

## Overview

This user guide covers the process steps for submitting an application to obtain a temporary business license using the City's automated process.

## **License Application**

Starting Point: User has created an account (user name and password) in ACA and is logged in. Accela Citizen Access (spokanepermits.org)

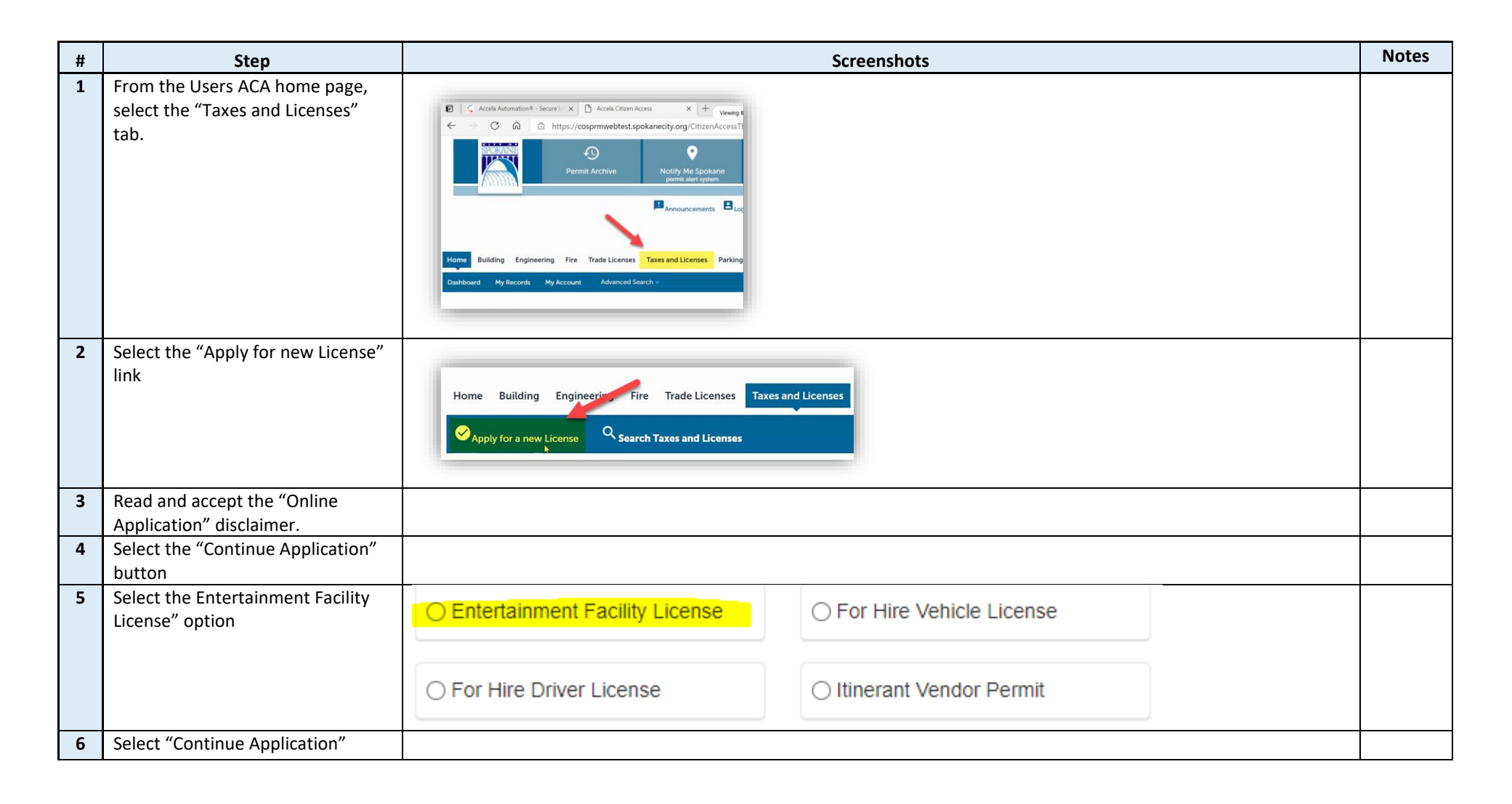

| 7 | Please read and initial "Hold<br>Harmless Agreement" then select<br>Continue Application | Step 1: Address & Applicant(s) > Disclaimer         The applicant understands the granting of this license hereon applied for does not constitute an authorization to conduct a business at any location or in any manner that is in violation of any City Ordinance. Licensee agrees to comply with all City Ordinances (E.G. Building Codes, Zoning Codes, Fire Codes, etc.)         HOLD HARMLESS AGREEMENT 10:23A.099         All persons applying for and holding permits / licenses issued under this chapter shall agree to the following as a condition of the permit / license: indemnification:         The terp in advisory of any set or omission of the licensee in its service of its license or use or occupancy of any permiss in connection with such license. In the event any suit or action is brought against the City, the licensee shall upon indexee to the City and promptly satisfy any final judgment adviere to the City or to the City on to the City on the licensee.         I certify under permits of perjury the information above is correct and complete to the best of my knowledge and belief, and the owners are of legal age to obtain this license:         DISCLAIMER         Initials:       ① |  |  |  |  |
|---|------------------------------------------------------------------------------------------|----------------------------------------------------------------------------------------------------|--|--|--|--|
| 8 | Fill out fields accordingly.                                                             | Step 1: Address & Applicant(s) > Application Information   Custom Fields   STANDARD   *Business Name:   *Business Phone Number:   *UBI Number:   *UBI Number:   *Start Date:   MM/DD/YYYY   *Entertainment:     *pell check                                                                                                    |  |  |  |  |
| 9 | Select "Continue Application"                                                            |                                                                                                    |  |  |  |  |

| 10 | Fill out Business Location and      | Entertainment Facility License                                                                                 |                                           |                                           |                                                |                                 |
|----|-------------------------------------|----------------------------------------------------------------------------------------------------|-------------------------------------------|-------------------------------------------|------------------------------------------------|---------------------------------|
|    | select Search button. Click "Select | 1 Address &<br>Applicant(s)                                                                                    | 2 Review                                  | 3                                         | Pay                                            |                                 |
|    | from Account for maning address.    | Step 1: Address & Applicant(s)                                                                                 | >Contact Information                      |                                           |                                                |                                 |
|    |                                     | Physical Location of Busine                                                                                    | 255                                       |                                           |                                                |                                 |
|    |                                     | *Street No.: Direction:<br>Select *State:<br>Select Search Clear                                               | * Street Name: Str<br>                    | eet Type:<br>Select 🔻                     |                                                |                                 |
|    |                                     | Mailing Address To edit your contact information, use the My Add                                               | count link at the top of this page to acc | ess your contacts. You will have to resta | art tr                                         |                                 |
| 11 | Fill out Owner/Officer/Partner(s)   |                                                                                                    |                                           |                                           |                                                | Date of                         |
|    | Then Continue Application           | Owner/Officer/Partner(s)                                                                                       |                                           |                                           |                                                | Birth is                        |
|    |                                     | To edit your contact information, use the My<br>Required Contact Type Minimum<br>M Owner/Officer/Partner ENF 1 | Account link at the top of this page to   | access your contacts. You will have       | to restart the application process once you ar | required<br>If more<br>than one |
|    |                                     | Select from Account Add                                                                                        | 1 New                                     |                                           |                                                | governin<br>g                   |
|    |                                     | Showing 0-0 of 0                                                                                               | Contact Type Work Dhope                   | Fax F. mail                               | Action                                         | person,                         |
|    |                                     | No records found.                                                                                              | work Phone                                | rax E-mail                                | Action                                         | you<br>must<br>"Add             |
|    |                                     |                                                                                                    |                                           |                                           |                                                | New"                            |
| 12 | Review Application & Continue       |                                                                                                    |                                           |                                           |                                                |                                 |

| 13 | "Pay Fees" then Check Out | 1 Check Out Step 3: Pay Fees                                                                                                    |          |     |  |  |  |
|----|---------------------------|----------------------------------------------------------------------------------------------------|----------|-----|--|--|--|
|    |                           | Listed below are fees based upon the information you've entered. If you need to correct any information click on the step above to go back and edit. |          |     |  |  |  |
|    |                           | Application Fees                                                                                                    |          |     |  |  |  |
|    |                           | Fees                                                                                                    | Qty. Amo | unt |  |  |  |
|    |                           | Entertainment Facility License                                                                                                    | 1 \$100  | .00 |  |  |  |
| 14 | Enter Credit Card Payment | Amount to be charged: \$100.00                                                                                                    |          |     |  |  |  |
|    |                           | Pay with Credit Card                                                                                                    |          |     |  |  |  |
|    |                           | Credit Card Information:                                                                                                    |          |     |  |  |  |
|    |                           | *Card Type: *Card Number: *Security Code: (?)                                                                                                    |          |     |  |  |  |
|    |                           | Select 🔻                                                                                                    |          |     |  |  |  |
|    |                           | *Name on Card: * Exp. Date:                                                                                                    |          |     |  |  |  |
|    |                           | 01- 2023-                                                                                                    |          |     |  |  |  |
|    |                           | Credit Card Holder Information:                                                                                                    |          |     |  |  |  |
|    |                           | Auto-fill with CARA GEIGER                                                                                                    |          |     |  |  |  |
|    |                           | Country:                                                                                                    |          |     |  |  |  |
|    |                           | United States                                                                                                    |          |     |  |  |  |
|    |                           | * Street Address:                                                                                                    |          |     |  |  |  |
|    |                           |                                                                                                    |          |     |  |  |  |
|    |                           | *City: *State: *Zip:                                                                                                    |          |     |  |  |  |
|    |                           | Select                                                                                                    |          |     |  |  |  |
|    |                           | * Phone:                                                                                                    |          |     |  |  |  |
|    |                           |                                                                                                    |          |     |  |  |  |
|    |                           | E-mail:                                                                                                    |          |     |  |  |  |
|    |                           |                                                                                                    |          |     |  |  |  |
|    |                           |                                                                                                    |          |     |  |  |  |
|    |                           | Submit Payment »                                                                                                    |          |     |  |  |  |